# Void a Check

To void a scanned check, complete the following steps:

1. From the **Check Processing** tab, select **Batch Management**. The *Search Batch* page appears as shown in Figure 1.

|                       |                    | -            |                                            |
|-----------------------|--------------------|--------------|--------------------------------------------|
| earch E               | Batch              |              |                                            |
|                       |                    |              |                                            |
|                       |                    |              |                                            |
| tch S                 | earch Conditi      | ons          |                                            |
|                       |                    |              |                                            |
|                       |                    |              |                                            |
| TC Enderine           |                    |              |                                            |
|                       | 94                 |              |                                            |
| Configured 010        | Englisha           |              |                                            |
| 11-10,000,010         | see" Parcels       |              |                                            |
| Select<br>Own Al / Co | or Al OTC Endpoint | ALC + 2      | Description                                |
|                       | Tertips            | (\$49%*8*)   | TestCape                                   |
|                       | 0000036361         | CONTRESCORT. | Phil Minanchal Center                      |
| 0                     | 0000036362         | 0000020002   | Full Overgeyments                          |
|                       | 8008036363         | 0000002      | Partial Chargeyments                       |
|                       | 0000020204         | 0000030004   | PPC OP Red S307                            |
|                       | 0000076785         | 00000303036  | Philadelphia Regional Financial<br>Feature |
|                       | 0000036306         | 00000203056  | Priadelphia Regional Financial<br>Center   |
| •                     | 0000036750         | 00000830313  | Riladelphia Regional Financial<br>Center   |
| 0                     | 000000011          | 000000000111 | Phiadelphia Regional Financial<br>Center   |
| 0                     | 0000036312         | 00000000012  | Phiadelphia Regional Financial<br>Central  |
|                       |                    |              | La da                                      |
| 0                     |                    |              |                                            |
| From Carls            |                    |              |                                            |
| 0814(2024             |                    |              |                                            |
| To Date               |                    |              |                                            |
| 08133834              |                    |              |                                            |
|                       |                    | -            |                                            |
| Darish (D             |                    |              |                                            |
|                       |                    | ·            |                                            |
| Cashier C:            |                    |              |                                            |
|                       |                    |              |                                            |
| Second Statute        |                    |              |                                            |
| Cast AL / Cas         | Al Sates           |              | Description                                |
| <b></b>               | ores               |              | Open - accepting new checks                |
| 0                     | 0.0980             |              | Cased - to new checks                      |
| 0                     | APPROVED           |              | Approved - ready for settlement process    |
| 0                     | CERTIFICATION      |              | Pervarded - sert for settlement            |
|                       |                    |              |                                            |
|                       |                    |              |                                            |
|                       |                    |              |                                            |

Figure 1: Search Batch

- 2. In the search field, under **Batch Search Conditions**, enter an **OTCnet Endpoint** and select the **magnifying glass** icon (or the **ENTER** key) to retrieve a new set of results.
- 3. Select the **OTC Endpoint** you want to **Edit** a batch for by checking the checkbox under the **Select** column.
- 4. Under Created On Date, enter the From and To date range, as needed.

# **Application Tips**

- There is an endpoint search restriction set based on **user permissions** (i.e., a **CCLO**, **CCA** user can only search for their Agency and any endpoints under their Agency.).
- The From and To Created On Date must be entered in MM/DD/YYYY format.
- When running a search **with** the default **From** and **To Created On Date** range values, the search results include the most recent 30 days of batches that you have access to view. If more than 1,000 batches are created within the 30 days, then only the most recent 1,000 batches appear.
- When running a search *without* specifying any criterion (with the exception of the Batch ID field), the search results include the most recent 30 days of batches that you have access to view. If more than 1,000 batches are created within 30 days, then only the most recent 1,000 batches appear.
  - Enter the Batch ID, optional.
  - o Enter the Cashier ID, optional.

## **Application Tip**

If the only search criteria entered is a valid **Batch ID**, then only a single result appears regardless of other search criteria specified.

### Under Batch Status, optional

- Select the Status you want to view by checking the Open or Closed box under the Select column.
- 5. Select **Search**. The *View Batch* page appears.
- 6. Select the **Batch ID** hyperlink. The View Checks page appears.
- 7. Select the **Item ID** of the scanned check you would like to void. An image and details of the check appear in a window below.
- 8. Select **Void** to the right of the check image to void the check as shown in Figure 2.

Figure 2. Check Image Details

| There energy                                                                                                    | x Detailo                                                                                                    |                                                                                                    |                                                                                                    |                                                         |                                                                    |                                  |                                                                                                    |                                     |                                                        |                                      |                                                                |                                                                      |                                                      |                               |            |                |                                                                                 | been at                   |
|----------------------------------------------------------------------------------------------------|----------------------------------------------------------------------------------------------------|----------------------------------------------------------------------------------------------------|----------------------------------------------------------------------------------------------------|---------------------------------------------------------|--------------------------------------------------------------------|----------------------------------|----------------------------------------------------------------------------------------------------|-------------------------------------|--------------------------------------------------------|--------------------------------------|----------------------------------------------------------------|----------------------------------------------------------------------|------------------------------------------------------|-------------------------------|------------|----------------|---------------------------------------------------------------------------------|---------------------------|
| hecka                                                                                                    |                                                                                                    |                                                                                                    |                                                                                                    |                                                         |                                                                    |                                  |                                                                                                    |                                     |                                                        |                                      |                                                                |                                                                      |                                                      |                               |            |                |                                                                                 |                           |
| tch Sammary                                                                                                    |                                                                                                    |                                                                                                    |                                                                                                    |                                                         |                                                                    |                                  |                                                                                                    | Batch Navig                         | pation                                                 |                                      |                                                                |                                                                      |                                                      |                               |            |                |                                                                                 |                           |
| OTC Endpoint                                                                                                    |                                                                                                    |                                                                                                    |                                                                                                    | TTHLL                                                   | 2                                                                  |                                  |                                                                                                    |                                     | <                                                      |                                      |                                                                | - 🕗                                                                  |                                                      |                               |            |                |                                                                                 |                           |
| Description                                                                                                    |                                                                                                    |                                                                                                    |                                                                                                    | Trainin                                                 | ng Team Test Hierarchy Lo                                          | ower Level :                     | 2                                                                                                    | Batch Contr                         | rol                                                    |                                      |                                                                |                                                                      |                                                      |                               |            |                |                                                                                 |                           |
| ALC + 2                                                                                                    |                                                                                                    |                                                                                                    |                                                                                                    | 22233                                                   | 34401                                                              |                                  |                                                                                                    | Batch Co                            | ntrol Count                                            |                                      |                                                                | 0                                                                    |                                                      |                               |            |                |                                                                                 |                           |
| Batch ID                                                                                                    |                                                                                                    |                                                                                                    |                                                                                                    | A8678                                                   | 19E3 D684 4884 8879 FD                                             | PLAIPAXD                         | 2                                                                                                    | Batch Co                            | ntrol Amount                                           |                                      |                                                                | 0.00                                                                 |                                                      |                               |            |                |                                                                                 |                           |
| Creetor                                                                                                    |                                                                                                    |                                                                                                    |                                                                                                    | cclo00                                                  | 901                                                                |                                  |                                                                                                    | Caurel Ve                           | vience                                                 |                                      |                                                                | -2                                                                   |                                                      |                               |            |                |                                                                                 |                           |
| Created On                                                                                                    |                                                                                                    |                                                                                                    |                                                                                                    | 9/8/2                                                   | ID14 3:34:34 PM                                                    |                                  |                                                                                                    | Amount                              | Variance                                               |                                      |                                                                | -40.                                                                 | 00                                                   |                               |            |                |                                                                                 |                           |
| Total Bern Court                                                                                                    |                                                                                                    |                                                                                                    |                                                                                                    | 2                                                       |                                                                    |                                  |                                                                                                    |                                     |                                                        |                                      |                                                                | Belence                                                              |                                                      |                               |            |                |                                                                                 |                           |
| Total Amount                                                                                                    |                                                                                                    |                                                                                                    |                                                                                                    | 40.00                                                   |                                                                    |                                  |                                                                                                    |                                     |                                                        |                                      |                                                                |                                                                      |                                                      |                               |            |                |                                                                                 |                           |
| Approved Item Co                                                                                                    | ount                                                                                                    |                                                                                                    |                                                                                                    | 2                                                       |                                                                    |                                  |                                                                                                    | Batch Com                           | mands                                                  | 4 44                                 |                                                                |                                                                      |                                                      | Print Bale?                   |            |                |                                                                                 |                           |
| Approved Amount                                                                                                    | t                                                                                                    |                                                                                                    |                                                                                                    | 40.00                                                   |                                                                    |                                  |                                                                                                    |                                     |                                                        |                                      |                                                                |                                                                      |                                                      | Promodelich La                | -/         |                |                                                                                 |                           |
| Voided Item Count                                                                                                    | e                                                                                                    |                                                                                                    |                                                                                                    | 0                                                       |                                                                    |                                  |                                                                                                    |                                     |                                                        |                                      |                                                                |                                                                      |                                                      |                               |            |                |                                                                                 |                           |
| Voided Amount                                                                                                    |                                                                                                    |                                                                                                    |                                                                                                    | 0.00                                                    |                                                                    |                                  |                                                                                                    |                                     |                                                        |                                      |                                                                |                                                                      |                                                      |                               |            |                |                                                                                 |                           |
| Stetus                                                                                                    |                                                                                                    |                                                                                                    |                                                                                                    | OPEN                                                    |                                                                    |                                  |                                                                                                    |                                     |                                                        |                                      |                                                                |                                                                      |                                                      |                               |            |                |                                                                                 |                           |
| Active                                                                                                    |                                                                                                    |                                                                                                    |                                                                                                    | ~                                                       |                                                                    |                                  |                                                                                                    |                                     |                                                        |                                      |                                                                |                                                                      |                                                      |                               |            |                |                                                                                 |                           |
| Prev 1 Next> La                                                                                                    | ext>>   1 out of<br>Apoint ALC                                                                                                    | 1 pages  <br>2                                                                                                    | 1 to 2 out of 2<br>Proc. Method                                                                                                    | records   10<br>Item Type                               | 0 •<br>1841                                                        | Cashier                          | Captured Date                                                                                                    | Account Na.                         | Bank No.                                               | Chuck No.                            | Amount                                                         | Status                                                               | SECCode                                              | Terminal ID                   | Supervisor | Comments       | Agency Accounting Code                                                          | Desc                      |
| <prev 1="" la<br="" nambo="">D • OTC End<br/>13371 TTHLL2<br/>13363 TTHLL2</prev>                                                                                                    | auto>   1 out of<br>Apoint ALC<br>2223<br>2223                                                                                                    | 1 pagas<br>2<br>134401<br>134401                                                                                                    | 1 to 2 out of 2<br>Proc. Method<br>Customer<br>Present<br>Customer<br>Present                                                                                           | Personal<br>Personal                                    | 0 •<br>15%<br>216829776213600000162<br>221083776221980000155       | Cashier<br>colo0001<br>colo0001  | Captured Date<br>5/3/2014<br>9/27/43/AM<br>5/8/2014<br>3/36/45/PM                                                                                                    | Account No.<br>88889657<br>88889744 | Bank No.<br>101108319<br>111993605                     | Check Ne.<br>0008<br>0002            | Amount<br>20.00<br>20.00                                       | Status<br>Approved<br>Approved                                       | SECCode<br>Personal<br>POP<br>Personal<br>POP        | Terminal ID<br>BAH01<br>BAH01 | Supervisor | Comments       | Agency Accounting Code<br>MULTIPLE                                              | Desc<br>MUL               |
| <prev 1="" nant=""> La<br/>D • OTC End<br/>13371 TTHLL2<br/>13363 TTHLL2<br/>rek Image</prev>                                                                                                    | ad>>   1 out of<br>lipsist ALC<br>2223<br>2223                                                                                                    | 1 pages<br>2<br>134401<br>134401                                                                                                    | 1 to 2 out of 2<br>Proc. Method<br>Customer<br>Present<br>Customer<br>Present                                                                                           | Personal<br>Personal                                    | 0 •<br>IRN<br>216529776213680000162<br>221083776221980000155       | Cashier<br>colo0001<br>colo0001  | Ceptured Date<br>9/9/2014<br>9/27-43 AM<br>9/9/2014<br>3.36 45 PM                                                                                                    | Account No.<br>88889657<br>88889744 | Bank No.<br>101108319<br>111993695                     | Check No.<br>0008<br>0002            | Amount<br>20.00<br>20.00                                       | Status<br>Approved<br>Approved                                       | SECCode<br>Personal<br>POP<br>Personal<br>POP        | Terminal ID<br>BAH01<br>BAH01 | Supervisor | Comments       | Agency Accounting Code<br>MULTIPLE                                              | MULT                      |
| «Prev 1 Nanto La<br>D OTC End<br>33371 TTHLL2<br>33363 TTHLL2<br>uk Image                                                                                                    | ast>>   1 out of<br>lipsiet ALC -<br>2223:<br>2223:                                                                                                    | 1 pages<br>2<br>134401<br>134401                                                                                                    | 1 to 2 out of 2<br>Proc. Method<br>Customer<br>Present<br>Customer<br>Present                                                                                           | Personal<br>Personal                                    | 0 •<br>15%<br>2168/9770213650060102<br>2210337702219500000155      | Cashier<br>colo0001<br>colo0001  | Captured Date<br>99/20514<br>927:43 AM<br>99/20514<br>3:35:45 PM                                                                                                    | Account No.<br>88889657<br>88889744 | Bank No.<br>101108319<br>111993605<br>Check Info       | Check No.<br>0008<br>0002<br>mation  | Amount<br>20.00<br>20.00<br>Name                               | Status<br>Approved<br>Approved                                       | SECCode<br>Personal<br>POP<br>Personal<br>POP        | Terminal ID<br>BAH01<br>BAH01 | Supervisor | Comments       | Agency Accounting Code<br>MULTPLE<br>Value                                      | Desc                      |
| <pre>«Prev 1 Nant&gt; La a orte End appendix of TTHLL2 appendix of TTHLL2 ck Image ST IMAGE</pre>                                                                                                    | eet>>   1 out of<br>tipoint ALC -<br>22232<br>22232<br>-TEST IN                                                                                                    | 1 pages  <br>2<br>134401<br>134401                                                                                                    | 1 to 2 out of 2<br>Proc. Mathod<br>Customer<br>Present<br>Customer<br>Present                                                                                           | Personal<br>Personal<br>Personal                        | 0 •<br>1591<br>216529776213650000162<br>2210037762219500000155     | Cashier<br>colo0001<br>colo0001  | Captured Date<br>99/2054<br>927 43 AM<br>99/20514<br>3.36 45 PM                                                                                                    | Account Na.<br>B8889657<br>B8889744 | Bank No.<br>101108319<br>111993695<br>Check Info       | Check No.<br>0008<br>0002<br>emation | Amount<br>20.00<br>20.00<br>Namo                               | Status<br>Approved<br>Approved                                       | SECCode<br>Personal<br>POP<br>Personal<br>POP        | Terminal ID<br>BAH01<br>BAH01 | Supervisor | Comments       | Agency Accounting Code<br>MULTPLE<br>Value<br>28 20                             | MUC                       |
| «Prev 1 hinst» La<br>0 • OTC End<br>00071 TTHLL2<br>00063 TTHLL2<br>ck Image<br>IST IMAGE                                                                                                    | ent>>   1 out of<br>opoint ALC<br>22233<br>22233<br>-TEST IN                                                                                                    | 1 pages  <br>2 2<br>134401<br>134401<br>1AGE-<br>Pol.                                                                                                    | 1 to 2 out of 2<br>Proc. Method<br>Contorner<br>Present<br>Contorner<br>Present                                                                                         | records   1<br>Item Type<br>Personal<br>Personal        | 0 •<br>15%<br>2165/29776213650000162<br>221003776221950000155      | Cashier<br>oclu0001<br>oclu001   | Captured Date<br>99:0014<br>927:43 AM<br>98:0014<br>3:36:45 PM                                                                                                    | Account No.<br>8889857<br>8889744   | Bank No.<br>101108319<br>111993695<br>Check Info       | Check No.<br>0008<br>0002            | Amount<br>20.00<br>20.00<br>Namo<br>Amou<br>RN                 | Status<br>Approved<br>Approved<br>e<br>e                             | SECCode<br>Personal<br>POP<br>Personal<br>POP        | Terminal ID<br>BAH01<br>BAH01 | Supervisor | Comments       | Agency Accounting Code<br>MULTIPLE<br>Value<br>20 00<br>210020770213600001      | Desc<br>MUL               |
|                                                                                                    | att>   1 out of<br>apoint ALC<br>22233<br>-TEST IN<br>-Out k                                                                                                    | 1 pages<br>2<br>134401<br>134401<br>IAGE-<br>D-L                                                                                                    | 110 2 out of 2<br>Proc. Mathod<br>Conformer<br>Present<br>Present<br>TEST IM/<br>- 1 dp. 000                                                                            | records   1<br>ben Type<br>Personal<br>Personal         | 0 • 1894<br>2188/39770213600000182<br>221003770221300000155        | Cauhier<br>colo0001<br>colo001   | Captured Date<br>99:0014<br>927:43 AM<br>98:0014<br>3:36:45 PM                                                                                                    | Account No.<br>B8889557<br>B8889744 | Bank Na<br>101108219<br>111993695<br>Check Info        | Check Na.<br>0008<br>0002            | Amount<br>20.00<br>20.03<br>Namo<br>Amou<br>RN                 | Status<br>Approved<br>e<br>e                                         | SECCude<br>Personal<br>Personal<br>POP               | Terrinal D<br>BAH91<br>BAH91  | Supervisor | Converts       | Agency Accounting Code<br>MULTIPLE<br>Value<br>28:00<br>2103257722130000091     | Desc<br>MUET              |
| A Prev 1 Next> La<br>D • OTC Evo<br>10301 TTHL2<br>10303 TTHL2<br>104 Image<br>EST IMAGE<br>TTHL2<br>104 Image<br>Color<br>104 Image<br>104 Image<br>104 I | erto   1 ort of<br>point ALC<br>2223<br>2223<br>-TEST IN<br>-Pure k. —<br>ij dellari                                                                                                    | 1 pages<br>2<br>134401<br>134401                                                                                                    | 1 to 2 out of 2<br>Proc. Mathod<br>Customer<br>Present<br>Customer<br>Present<br>TEST IM/                                                                               | Veconde   19<br>Dem Type<br>Personal<br>Personal<br>AGE | 0 •<br>1894<br>21580977021580000182<br>221003770221900000185       | Cashier<br>colo8001<br>colo8001  | Captured Date<br>5/0/2014<br>5/0/2014<br>5/0/2014<br>3/35/45 PM                                                                                                    | Account Na.<br>BBB99657<br>BBB9744  | Bank No.<br>101108319<br>111993695<br>Check Info       | Check Na.<br>0008<br>0002<br>emation | Amount<br>20.00<br>20.00<br>Namo<br>Amou<br>RN                 | Status<br>Approved<br>Approved<br>et                                 | SECCude<br>Personal<br>POP<br>Personal<br>POP        | Terminal D<br>BAH01<br>BAH01  | Supervisor | Comments       | Agency Accounting Cold<br>MULTPUE<br>Value<br>20 00<br>2100/257782135000051     | Deno<br>MULT<br>22        |
| e offer 1 hand La<br>0 • OTC End<br>0 0 TC End<br>0 0 TT HLL2<br>0 0 TT HLL2<br>0 0 TT HL2<br>0 0 TT HL2                                             | atoo   1 out of<br>22233<br>22233<br>-TEST IN<br>.Churck<br>ij. dellard<br>.ov                                                                                                    | 1 pages  <br>2<br>134401<br>134401<br>1AGE-<br>0-4<br>14<br>14<br>14<br>14<br>14<br>14<br>14<br>14<br>14<br>14<br>14<br>14<br>14                                                                                                    | 1 to 2 out of 2<br>Proc. Mathod<br>Customer<br>Present<br>Customer<br>Present<br>TEST IM/<br>- \$\$\$\$\$\$\$\$\$\$\$\$\$\$\$\$\$\$\$\$\$\$\$\$\$\$\$\$\$\$\$\$\$\$\$\$ | AGE                                                     | 0 • IRN<br>IRN<br>2145623776271660000148<br>2271637776271600001155 | Cashier<br>colo0001<br>colo0001  | Captured Date<br>5/1/2014<br>5/27.43 AAM<br>5/302.445 PM                                                                                                    | Account No. 88899657 89899744       | Bank No.<br>101108319<br>111193695<br>Check Info<br>4  | Check Na.<br>0008<br>0002            | Amount<br>20.00<br>20.00<br>Namo<br>RN                         | Status<br>Approved<br>Approved<br>et                                 | SECCode<br>Pop<br>Pop<br>Presenal<br>POP             | Terminal D<br>BAH01<br>BAH01  | Supervisor | Comments       | Agency Accounting Cold<br>MULTERE<br>Value<br>20 0<br>210929778213600091        | Description<br>MULT<br>12 |
| and the second second s                                                                                                    | arbo   1 ant of<br>2222<br>2222<br>-TEST IN<br>Orack                                                                                                    | 1 pages  <br>2 2<br>134401<br>134401<br>1AGE-<br>D-L<br>27-L<br>27-L                                                                                                    | 1 to 2 out of 2<br>Proc. Mathod<br>Costamer<br>Present<br>TEST IM/<br>- 1 40.000<br>OT NEGOTIAN                                                                         | Veconda   1<br>bern Type<br>Personal<br>Personal<br>AGE | 0 • .<br>IRN<br>214803776213600060162<br>221803776221900060165     | Cauhier<br>colo0001<br>colo0001  | Captured Date<br>502054<br>92743 AM<br>592041<br>33845 PM                                                                                                    | Account No.<br>8380957<br>83809574  | Bank No.<br>101108319<br>111903605<br>Check Info       | Check Ne.<br>0008<br>0002<br>emation | Amount<br>20 00<br>20 00<br>Namo<br>RN<br>RN<br>RN             | Status<br>Approved<br>Approved<br>at<br>at                           | SECCode<br>Personal<br>POP<br>Personal<br>POP        | Terrinal D<br>BAH01<br>BAH01  | Supervisor | Comments       | Agency Accounting Cold<br>NULTPLE<br>Value<br>20 00<br>210029778213000001       | Den<br>MUI<br>12          |
| cPwe 1 Note: List           0         •           0         •           0         •           0         •           0         •           0         •           0         •           0         •           0         •           0         •           0         •           0         •           0         •           0         •           0         •           0         •           0         •           0         •           0         •           0         •           0         •           0         •           0         •           0         •           0         •           0         •           0         •                                                                                                    | ALC:<br>ALC:<br>2222<br>2222<br>222<br>222<br>2222<br>222<br>222<br>222 | 1 pages  <br>2  <br>134401  <br>1AGE-<br>0-1.<br> <br>14<br> <br>14<br> <br>14<br> <br>14<br> <br>14<br> <br>14<br> <br>14<br>                                                                                                    | 1 to 2 out of 2 Proc. Mathod Costoner Present TEST IM/ - 1/20.000 THEROTIN                                                                                              | AGE                                                     | 0 • 1011<br>1011<br>211603776213600000162<br>221603776221360000165 | Caultier<br>colo8081<br>colo8001 | Captored Data<br>bridgets<br>227-43 AM<br>982054<br>3.38.45 PM                                                                                                    | Account No.<br>8888957<br>88889744  | Bank Na<br>101108319<br>111993695<br>Check Info<br>x   | Check Ne.<br>0008<br>0002<br>emation | Amount<br>20.00<br>20.03<br>Namo<br>Amou<br>RN<br>RN<br>RN     | Status<br>Approved<br>Approved<br>et<br>                             | SECCude<br>Personal<br>POP<br>Personal<br>POP        | Terrinal D<br>BAH31<br>BAH31  | Supervisor | Converts       | Agency Accounting Cold<br>MULTPLE<br>Value<br>29 00<br>210029778213000005       | Datio<br>MA.R.1<br>12     |
| cPwe 1 Note: List           0         •           0         •           0         •           0         •           0         •           0         •           0         •           0         •           0         •           0         •           0         •           0         •           0         •           0         •           0         •           0         •           0         •           0         •           0         •           0         •           0         •           0         •           0         •           0         •           0         •           0         •           0         •           0         •           0         •           0         •           0         •           0         •           0         •           0         •           0         •     <                                                                                                    | atto   1 out of<br>operat ALC<br>2223<br>-TEST IN<br>-TEST IN<br>-Out k<br>-Out k                                                                                                    | 1 pages  <br>2  <br>2  <br>2  <br>2  <br>2  <br>2  <br>2  <br>2  <br>2  <br>2                                                                                                    | 1 to 2 out of 2<br>Proc. Mathad<br>Customer<br>Present<br>TEST IM/<br>- 1 & D. 000<br>OT NEGOTIAN                                                                       | AGE                                                     | 9 -<br>IBN<br>2915037762158000061155<br>221683776221800006155      | Canitier<br>colo0001<br>colo0001 | Captored Date<br>9/9/294<br>9/27/43 AM<br>9/8/2914<br>3.38/45 PM                                                                                                    | Account Na.<br>B8899557<br>B9899744 | Bank Na.<br>101108319<br>111933695<br>Check Info       | Check Na.<br>0008<br>0002<br>emation | Amount<br>20.00<br>20.03<br>Namo<br>Amou<br>RN<br>RN<br>Recept | Status<br>Approved<br>Approved<br>ent<br>Print the                   | SECCude<br>Personal<br>POP<br>Personal<br>POP        | Terrinal D<br>BAH31<br>BAH31  | Supervisor | Converts       | Agency Accounting Cold<br>MALTPLE<br>Voltes<br>28 20<br>2192(517321) Sociologia | Denco<br>MAU.1<br>2       |
| (Pare 1 Hand) La<br>0. • OTO Bref<br>10071 THEL2<br>10083 THEL2<br>10083 TH                                                              | atto   1 out of<br>appent ALC<br>2223<br>-TEST IN<br>.Churk                                                                                                    | 1 pages  <br>2 2<br>134401<br>134401<br>14401<br>14 | 110 2 out of 2<br>Proc. Mathiel<br>Contarner<br>Present<br>Contarner<br>Present<br>TEST IM/<br>- 1.60.000<br>OT HEROTIN                                                 | AGE                                                     | 0 • • • • • • • • • • • • • • • • • • •                            | Canitier<br>colo0001<br>colo0001 | Captured Date<br>9/2745 AM<br>9/2745 AM<br>9/ | Account Na.<br>B8899577<br>B9899744 | Bank No.<br>10/1083/19<br>111993605<br>Chack Info<br>x | Check No.<br>0008<br>0002<br>emation | Amount<br>20.00<br>20.00<br>Name<br>Amou<br>RN<br>RN           | Status<br>Approved<br>Approved<br>e<br>e<br>e<br>e<br>e<br>Proot Ber | SECCode<br>Personal<br>POP<br>POP                    | Terminal D<br>BAH31<br>BAH31  | Supervisor | Converts       | Agency Accounting Cell<br>M.R.TEFLE<br>Value<br>20 0<br>210005772210600094      | Desc<br>MULT              |
| 1 сРич 1 Мант- La<br>В • 070 Бил<br>2000 1 ТРиц2<br>2000 1 ТРиц2<br>2011 1 ТРиц2<br>2011 1 ТРиц                                                                                  | atto   1 and al<br>appent ALC<br>2223<br>2223<br>2223<br>2223<br>2223<br>2223<br>2223<br>22                                                                                                    | 15 pages  <br>2 2<br>2 334601<br>134601<br>IACE-<br>DAL<br>DAL<br>WPLE - N<br>WPLE - N                                                                                                    | 110 2 out of 2<br>Proc. Mathinal<br>Conformer<br>Present<br>Conformer<br>Present<br>TEST IM/<br>- 1.60.000<br>OT HEGOTIN                                                | AGE                                                     | 9<br>1891<br>2271603776274500006163<br>22716037762274500000165     | Cautier<br>colo8005<br>colo8001  | Captured Date<br>9/2743<br>9/2743 AM<br>9/80214<br>9/2743 AM<br>9/80214<br>9/334 46 PM                                                                                                    | Account No.<br>8888657<br>8888574   | Bank No.<br>101108319<br>111993695<br>Check Info       | Chack Na.<br>0008<br>0002<br>emation | Amount<br>20.00<br>20.00<br>Name<br>Amou<br>FDN                | Status<br>Approved<br>Approved<br>e<br>e<br>e<br>e<br>e<br>Prant Rec | SECCode<br>Personal<br>POP<br>Pop<br>Por<br>Por<br>n | Territal D<br>BAH01<br>BAH01  | Supervisor | Correspondence | Agency Accounting Cald<br>MULTIPLE<br>Value<br>2100/057/3213600001              | 2<br>22                   |

# **Application Tips**

- If a check is voided and there is more than one check in the batch, and the Agency Location Code (ALC) is designated to classify at the summary level, ensure that the combined accounting code subtotal is equal to the batch total prior to batch approval. If it does not, you must go back and re-validate your subtotal entries.
- If a check is voided and there is only one check in the batch, as a best practice it is recommended that the batch is deactivated so that it is not accidently forwarded for settlement. Deactivated batches are archived to the Historical Database.
- 9. Select **Confirm** at the prompt, to void the check.
- 10. Enter comments concerning the void request at the prompt and select **OK**.
- 11. Select **OK** at the final prompt stating that the check is voided successfully.

# **Additional Buttons**

- Select **Cancel** to return to the OTCnet Home Page. No data is saved.
- Select **Previous** to return to the previous page.
- Select Void All to void all items in the batch.
- Select Print Batch List to print the batch list.
- Select < to go to the first batch.
- Select > to go to the next batch.
- Select << Image to return to the previous check.
- Select >>Image to view the next check.
- Select **Zoom-** to reduce the image size.
- Select **Zoom+** to enlarge the image size.
- Select Rotate Left to turn the image to the left.
- Select Rotate Right to turn the image to the right.
- Select **Show Item** to view the check item details.
- Select **Void** to void a single check item.
- Select **Receipt** to print a receipt.
- Select **Print Item** to print a batch list report.